## ขั้นตอนการ Map drive M

1. คลิกขวาที่ 💻 This PC เลือก Map network drive

| _ |                          |
|---|--------------------------|
| Ŷ | Manage                   |
|   | Pin to Start             |
|   | Map network drive        |
|   | Open in new window       |
|   | Pin to Quick access      |
|   | Disconnect network drive |
|   | Add a network location   |
|   | Delete                   |
|   | Rename                   |
|   | Properties               |

2. การ Map drive จะมี 2 วิธี <mark>(ในกรณีที่ Map drive โดยใช้วิธีที่ 1 ไม่ได้ ให้ทำการ Map drive โดยใช้วิธีที่ 2)</mark>

<u>วิธีที่ 1</u> พิมพ์ <mark>\\med-p1-f1\ตามด้วยชื่อ Drive M ของงานตนเอง</mark> และคลิกที่ช่อง Reconnect at sign-in จากนั้นกด Finish ดังรูป

|           |                                                                                | ×        |
|-----------|--------------------------------------------------------------------------------|----------|
| 😪 Map     | Network Drive                                                                  |          |
| What n    | etwork folder would you like to map?                                           |          |
| Specify t | ne drive letter for the connection and the folder that you want to connect to: |          |
| Drive:    | M: ~                                                                           |          |
| Folder:   | \\med-p1-f1\งานเทดโนโลยีสารสนเทส\$                                             |          |
|           | Example: \\server\share                                                        |          |
|           | Reconnect at sign-in                                                           |          |
|           | Connect using different credentials                                            |          |
|           | Connect to a web site that you can use to store your documents and pict        | ures.    |
|           |                                                                                |          |
|           |                                                                                |          |
|           |                                                                                |          |
|           | Finis                                                                          | h Cancel |

<u>วิธีที่ 2</u> พิมพ์ <mark>\\med-p1-f1\ตามด้วยชื่อ Drive M ของงานตนเอง</mark> และคลิกที่ช่อง Connect using different credentials จากนั้นกด Finish ดังรูป

|   |                                            |                                                                              | ×  |  |  |  |  |
|---|--------------------------------------------|------------------------------------------------------------------------------|----|--|--|--|--|
| ÷ | 🍕 Map Ne                                   | twork Drive                                                                  |    |  |  |  |  |
|   | What network folder would you like to map? |                                                                              |    |  |  |  |  |
|   | Specify the                                | drive letter for the connection and the folder that you want to connect to:  |    |  |  |  |  |
|   | Drive:                                     | M: ~                                                                         |    |  |  |  |  |
|   | Folder:                                    | \\med-p1-f1\งานเหลโนโลยีสารสนเหส\$                                           |    |  |  |  |  |
|   |                                            | Example: \\server\share                                                      |    |  |  |  |  |
|   |                                            | Reconnect at sign-in                                                         |    |  |  |  |  |
|   |                                            | Connect using different credentials                                          |    |  |  |  |  |
|   |                                            | Connect to a Web site that you can use to store your documents and pictures. |    |  |  |  |  |
|   |                                            |                                                                              |    |  |  |  |  |
|   |                                            |                                                                              |    |  |  |  |  |
|   |                                            |                                                                              |    |  |  |  |  |
|   |                                            |                                                                              |    |  |  |  |  |
|   |                                            | Finish Cano                                                                  | el |  |  |  |  |

พิมพ์ nu\ ตามด้วย Username Internet และพิมพ์ Password Internet

คลิก Remember my credentials จากนั้นกดปุ่ม OK ดังรูป

| Windows Security        |        |  |  |  |  |  |  |
|-------------------------|--------|--|--|--|--|--|--|
| Connect to med-p1-f1    |        |  |  |  |  |  |  |
| Connecting to med-p1-f1 |        |  |  |  |  |  |  |
| nu\                     |        |  |  |  |  |  |  |
| Password                |        |  |  |  |  |  |  |
| Remember my credentials |        |  |  |  |  |  |  |
| ОК                      | Cancel |  |  |  |  |  |  |